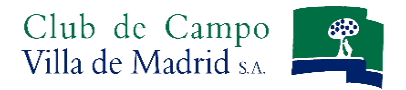

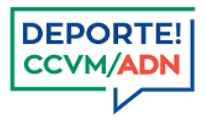

## Manual de uso del Sistema de Reservas On Line GOLF FASE II – Sistema de pagos

Con este sencillo manual conozca cómo realizar una reserva a través del nuevo sistema de pagos de golf.

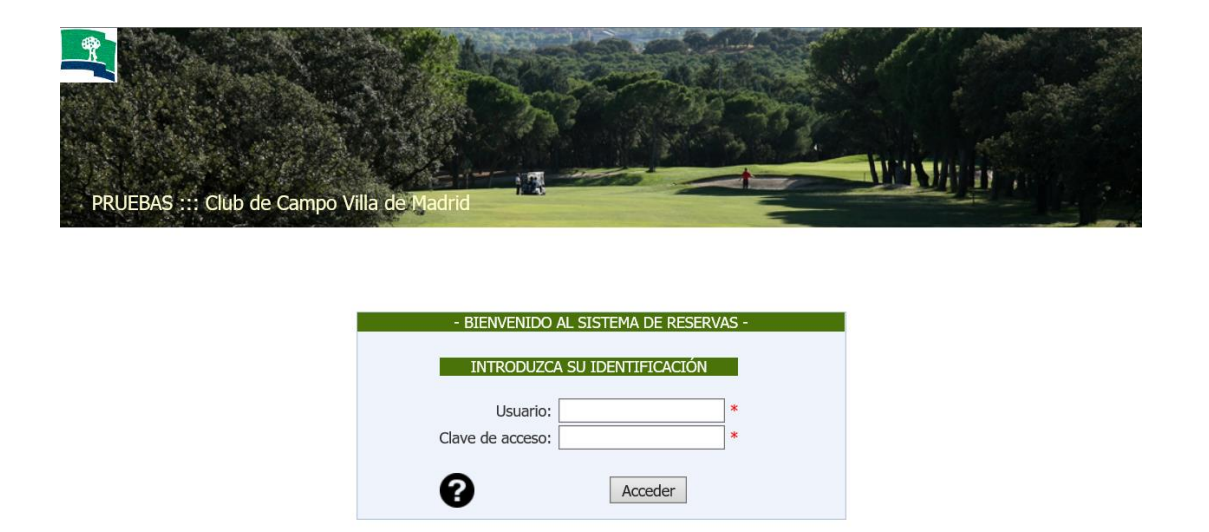

Acceda al sistema de reservas, identificándose como abonado del Club, con su Usuario y Clave de acceso.

Recuerde que su **USUARIO** es su nº de abonado, el mismo que consta en su tarjeta de abonado, o como hasta ahora, su número de abonado, añadiendo con ceros a la izquierda el nº que consta en su tarjeta de abonado, hasta completar nueve dígitos y una letra.

Su **CLAVE** se mantiene, si usted es usuario del sistema de reservas de Golf (seis últimos dígitos de su licencia de golf), si no es así, consulte en la secretaria de deportes.

Una vez introducidos el Usuario y la Clave, pulse el botón *Acceder*. Si su identificación es correcta aparecerá la pantalla que verá a continuación, si existe algún problema con su clave o número de usuario el sistema se lo indicará mediante notificación en color rojo en la pantalla de identificación.

\*\*\* \*\*\*

Si es la primera vez que accede al NUEVO Sistema de reservas, debe previamente leer las *Condiciones de uso del Gestor de Reserva y nuevo sistema de pago*, y aceptarlas, así como dar consentimiento de uso o no al resto de miembros de la unidad familiar del monedero electrónico, tal y como se aparece en el Manual del Usuario FASE I.

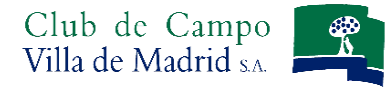

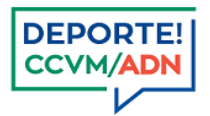

## Gestión de Reservas. Realizar Reservas:

 <u>Reserva Directa</u>: con 24h de antelación se pueden hacer Reservas Directas entre semana de lunes a viernes no festivos.

La reserva directa, lleva de forma implícita el pago de la misma.

<u>Solicitudes:</u> desde 12 días de antelación, se pueden hacer Solicitudes para días festivos y fines de semana. Las solicitudes de juego no implican una reserva directa, hasta que no se haya generado el orden de juego y su solicitud sea concedida.

Una solicitud, supone el bloqueo del importe de la reserva solicitada. Este solo se hará efectivo en el caso de que su solicitud sea concedida.

<u>Competiciones</u>: desde 12 días de antelación puede realizar la solicitud para inscribirse a una competición. Las solicitudes para una competición no implican la consecución de una plaza directa para esa competición. Es necesario que se genere el orden de juego y su solicitud sea concedida.

Una solicitud a la inscripción de una competición, supone el bloqueo del importe a esa competición. Este solo se hará efectivo en el caso de que su solicitud sea concedida.

#### Reserva directa

Se entiende por *Reserva directa* aquellos días en los que el Club no realiza un sorteo para la asignación de horas de salida, es decir, de lunes a viernes no festivos, o bien desde el momento en el que el sorteo de las horas de juego ya se ha realizado y permite completar las horas no asignadas por el mismo.

| PRUEBAS :: Club de Campo Villa de Madrid |                   | - MUMMUN                    |
|------------------------------------------|-------------------|-----------------------------|
|                                          |                   | Bienvenido ESPECIAL PRUEBAS |
|                                          | GOLF              |                             |
|                                          |                   | Monedero Electrónico 50,00  |
| INICIO GESTIÓN DE RESERVAS               | CONSULTAS         | ZONA USUARIO SALIR          |
| Fecha Reserva 16/08/2017 10              | ▼ BUSQUEDA DE CON | IPONENTES DEL PARTIDO       |
| Componentes Reserva ESPECIAL PRUEBAS     |                   |                             |
| Comentario                               | 0                 |                             |
| Instalación Seleccione una Instalacion V | GENERICO PRUEB    | AS CUATRO                   |
| Hora Comienzo                            |                   |                             |
|                                          |                   |                             |
|                                          |                   |                             |
|                                          |                   |                             |
| <del> 1</del>                            | PARTIDOS PREDEF   | INIDOS                      |

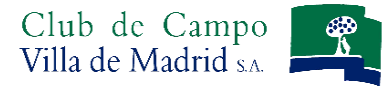

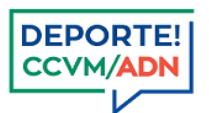

- Al desplegar el calendario, aparecen en negro los días en los que puede realizar reservas o solicitudes.
- A continuación, introduzca todos los componentes del partido. Dos NOVEDADES con respecto al sistema de reservas utilizado hasta ahora:
  - Es necesario que previamente esté conectado con aquellos jugadores que quiera agregar a su partido. Puede consultar como realizar la gestión de invitaciones en el Manual del Usuario FASE I. En el apartado de *búsqueda de componentes* solo podrá buscar aquellos jugadores con los que usted haya conectado previamente.
  - 2. Puede buscar a los componentes del partido a través del número de abonado, como lo hacía hasta ahora o también mediante su nombre ¡NUEVO! pulsando sobre el icono o pulsando directamente sobre el icono, donde se desplegará el listado de abonados con los que está conectado. Para agregarles, tan solo haga doble click sobre cada uno de ellos.

| PRUEBAS :: Club     | de Campo Villa de Madrid     |            | -                 |                       |                |
|---------------------|------------------------------|------------|-------------------|-----------------------|----------------|
| $\bigcirc$          | <b>`</b>                     |            |                   | Bienvenido ES         | PECIAL PRUEBAS |
|                     | <i>)</i>                     |            | GOLF              |                       |                |
|                     |                              |            |                   | Monedero Electrónico  | 50,00          |
| INICIO              | GESTIÓN DE RESERVAS          |            | CONSULTAS         | ZONA USUARIO          | SALIR          |
| Fecha Reserva       | 6/08/2017 10                 |            | ▼ BUSQUEDA DE COM | IPONENTES DEL PARTIDO |                |
| Componentes Reserva | SPECIAL PRUEBAS              |            | O NÚMERO DE AE    | ONADO 🖲 NOMBRE        |                |
| Comentario          | SENERICO PRUEBAS TRES        | $\bigcirc$ |                   | AS CUATRO             |                |
| Instalación         | Seleccione una Instalacion 🗸 |            |                   |                       |                |
| Hora Comienzo       | ~                            |            |                   |                       |                |
|                     |                              |            |                   |                       |                |
|                     |                              |            | PARTIDOS PREDEF   | INIDOS                |                |

Si se equivoca al incluir al jugador, pulse el icono W , que figura junto al nombre del jugador que desee eliminar.

Partidos Predefinidos: Puede añadir los partidos que previamente haya definido en la Zona de Usuario, pulsando sobre el icono + que aparece junto a ellos, así evitará tener que meter a los jugadores uno a uno. Comprobará que automáticamente los nombres de los jugadores que estaban definidos para ese partido aparecen a la izquierda, junto al suyo.

| PRUEBAS :: Club de Campo Villa de Madrid     Discontration de SPECIAL PRUEBAS     GOLF     Consultas     Inició   Cestión de Reservas   Ig/08/2017     Componentes Reservas   Ig/08/2017     Inistalación   Seleccione una Instalacion     Inistalación     Seleccione una Instalacion     Inistalación     Seleccione una Instalacion     Inistalación     Seleccione una Instalacion     Inistalación     Seleccione una Instalacion     Inistalación     Seleccione una Instalacion     Inistalación     Seleccione una Instalacion     Inistalación     Inistalación     Ini                                                                                                    | Club de Campo<br>Villa de Madrid s.A.    |                     |                      | CCVM/ADN       |
|----------------------------------------------------------------------------------------------------|------------------------------------------|---------------------|----------------------|----------------|
| Instalación ESPECIAL PRUEBAS   Instalación Seleccione una Instalacion   Instalación Seleccione una Instalacion                                                                                                    | PRUEBAS :: Club de Campo Villa de Madrid | A-                  | Bienvenido ES        | PECIAL PRUEBAS |
| Monedero Electrónico       50,00         INICIO       GESTIÓN DE RESERVAS       CONSULTAS       ZONA USUARIO       SALR         Fecha Reserva       16/08/2017       1       •       BUSQUEDA DE COMPONENTES DEL PARTIDO         Componentes Reserva       ESPECIAL PRUEBAS       •       Número DE ABONADO • NOMBRE         Comentario       •       •       Ú       •         Instalación       Seleccione una Instalacion       •       GENERICO PRUEBAS TRES       •         Hora Comienzo       •       •       •       •       •                                                                                                    |                                          | GOLF                |                      |                |
| INICIO       GESTIÓN DE RESERVAS       CONSULTAS       ZONA USUARIO       SALIR         Fecha Reserva       16/08/2017       1       •       BUSQUEDA DE COMPONENTES DEL PARTIDO         Componentes Reserva       ESPECIAL PRUEBAS       •       NÚMERO DE ABONADO • NOMBRE       •         Comentario       •       Instalación       •       NÚMERO DE ABONADO • NOMBRE       •         Instalación       Seleccione una Instalacion       •       GENERICO PRUEBAS TRES       •       •         Hora Comienzo       •       •       •       •       •       •       •                                                                                                    |                                          |                     | Monedero Electrónico | 50,00          |
| Fecha Reserva 16/08/2017   Componentes Reserva ESPECIAL PRUEBAS   Comentario <ul> <li>NÚMERO DE ABONADO  <ul> <li>NOMBRE</li> <li>Q</li> <li>C</li> </ul>    Instalación Seleccione una Instalacion  <ul> <li>Seleccione una Instalacion</li> <li>Seleccione una Instalacion</li> <li>Seleccione una Instalacion</li> <li>Seleccione una Instalacion</li> </ul></li></ul>                                                                                                    | INICIO GESTIÓN DE RESERVAS               | CONSULTAS           | ZONA USUARIO         | SALIR          |
| Componentes Reserva ESPECIAL PRUEBAS   Comentario Instalación   Instalación Seleccione una Instalacion   Hora Comienzo Image: Comparison of the provided and the provided and the | Fecha Reserva 16/08/2017 10              | ▼ BUSQUEDA DE COM   | PONENTES DEL PARTIDO |                |
| Comentario       Instalación       Seleccione una Instalación       Instalación       GENERICO PRUEBAS CUATRO         Hora Comienzo       Image: Comparison of the second second sec  | Componentes Reserva ESPECIAL PRUEBAS     |                     |                      |                |
| Instalación Seleccione una Instalacion CENERICO PRUEBAS CUATRO<br>Hora Comienzo                                                                                                    | Comentario                               |                     |                      |                |
| Instalación Seleccione una Instalación V<br>Hora Comienzo V                                                                                                    |                                          |                     | S CHATRO             |                |
| Hora Comienzo                                                                                                    | Instalación Seleccione una Instalacion 🗸 | GENERICO PRUEBA     | S TRES               |                |
|                                                                                                    | Hora Comienzo 🗸 🗸                        |                     |                      |                |
|                                                                                                    |                                          |                     |                      |                |
|                                                                                                    |                                          |                     |                      |                |
|                                                                                                    |                                          |                     |                      |                |
| ▼ PARTIDOS PREDEFINIDOS                                                                                                    |                                          | ✓ PARTIDOS PREDEFII | NIDOS                |                |
| ↑ Partido miercoles                                                                                                    |                                          |                     |                      |                |
|                                                                                                    |                                          | ▲ Partido mi        | ercoles              |                |

Si se equivoca o desea eliminar o modificar algún componente para esta reserva, pulse el icono **W**, que figura junto al nombre del jugador que desee eliminar y utilice la **Búsqueda de Componentes del Partido.** 

Una vez haya introducido los componentes del partido ya puede proceder a seleccionar el recorrido y la hora de juego. El sistema procesará su petición y le mostrará en cada recorrido las horas disponibles dependiendo del número de jugadores seleccionados.

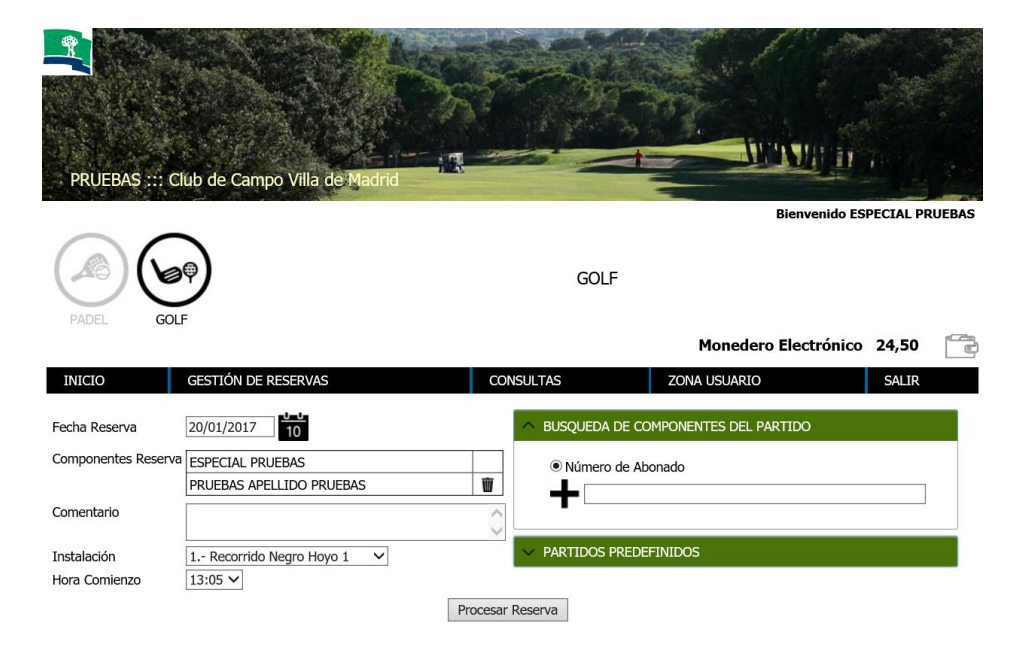

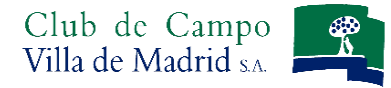

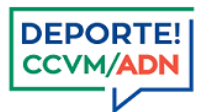

Una vez seleccionado el recorrido en el desplegable "Instalación" e indicada la hora de comienzo de juego en el desplegable "Hora comienzo" aparecerá el botón *Procesar Reserva,* márquelo.

#### **¡NUEVO!**

Al pulsar **Procesar reserva**, el sistema le llevará a una nueva pantalla, desde donde gestionará el pago de su reserva. Recuerde, que si no paga su reserva, el proceso no habrá finalizado, y esta no quedará registrada.

| PRUEBAS ::: Club de Cam                                                                | npo Villa de Madrid                                                 |                      | -      |                                             |       | -     |
|----------------------------------------------------------------------------------------|---------------------------------------------------------------------|----------------------|--------|---------------------------------------------|-------|-------|
| PADEL GOLF                                                                             |                                                                     |                      | GOL    | Bienvenido ESF<br>F<br>Monedero Electrónico | 50,00 | UEBAS |
| INICIO GESTIÓN DE                                                                      | RESERVAS                                                            | CONSULTAS            |        | ZONA USUARIO                                | SALIR |       |
| Instalación 2<br>Fecha Reserva 18/<br>Hora Juego 16:<br>Componentes Reserva ALE<br>ESF | Recorrido Negro Hoyo 10<br>01/2017<br>25<br>SERTO<br>PECIAL PRUEBAS | Cambia<br>Pagar Rese | rva    |                                             |       |       |
|                                                                                        |                                                                     | TICKET               |        |                                             |       |       |
| ALBERTO                                                                                | 2 Recorrido Negro Hoyo 10 18/01                                     | /2017 16:25 1        | 8,50€  | Monedero Electrónico ALBERTO                | ~     |       |
| ESPECIAL PRUEBAS                                                                       | 2 Recorrido Negro Hoyo 10 18/01                                     | /2017 16:25 1        | 8,50€  | Monedero Electrónico ESPECIAL PRUEBAS       | -     |       |
| Imp<br>Forma de P<br>Número Tarjeta Cré<br>Fecha Caduci                                | orte 0,00 €<br>Pago Visa ✓<br>dito<br>CVV<br>idad 1 ✓ / 2017 ✓      |                      | 17,00€ |                                             |       |       |

Desde esta pantalla puede realizar dos operaciones:

- <u>Cambiar</u>: Con el botón *Cambiar* puede volver a la pantalla anterior para volver a seleccionar tanto los componentes del partido como el lugar y la hora de juego.

#### - **iNUEVO! PAGAR RESERVA**:

El jugador que se haya identificado en el sistema de reservas se podrá encargar de realizar su pago y el del resto de jugadores que compongan su partido a través de los medios de pago que tenga habilitados. El sistema de reservas admite <u>tres opciones para realizar el pago</u>.

#### 1. MONEDERO ELECTRÓNICO

Este sistema consiste en un depósito sin soporte físico que recarga el abonado y permite el pago a través del saldo existente en él.

El jugador que se identifica en el sistema de podrá realizará el pago de su reserva con su propio monedero y al resto de jugadores mediante el monedero electrónico de estos, y en el caso de que lo tuvieran, o con cargo al suyo propio.

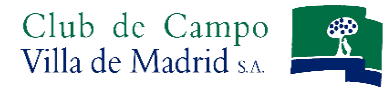

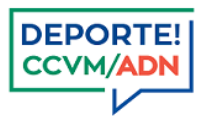

#### 2. PASARELA DE PAGO - TARJETA BANCARIA

Este sistema consiste en la realización del pago de una reserva a través de una tarjeta bancaria, de crédito o débito, en las condiciones establecidas por su entidad bancaria.

El jugador que se identifica en el sistema de reservas podrá realizar su pago y el del resto de jugadores mediante su tarjeta bancaria.

Para la utilización de este sistema de pago, requerirá el uso de su tarjeta bancaria VISA, MAESTRO o MASTERCAD:

Transcriba el número de su Tarjeta de Crédito: 20 dígitos que aparecen en el anverso de su tarjeta. CVV: Código de 3 cifras que se encuentra en el reverso de su tarjeta, junto al espacio de la firma. Fecha de caducidad: La indicada en formato mm/aa en el anverso de su tarjeta.

#### 3. UTILIZACIÓN DE ABONOS

Este sistema consiste en la utilización de un abono que haya sido adquirido previamente e incluye un número determinado de salidas de golf a un precio reducido.

Para la utilización de este sistema de pago es necesario haberlo adquirido previamente en la oficina de Caddie Master.

| PRUEBAS ::: Club de Campo Villa de Madrid                                                                                               |                                       |                                                |                |
|----------------------------------------------------------------------------------------------------|---------------------------------------|------------------------------------------------|----------------|
| $\sim$                                                                                                    |                                       | Bienvenido ES                                  | PECIAL PRUEBAS |
| PADEL GOLF                                                                                                    | GOLF                                  |                                                |                |
|                                                                                                    |                                       | Monedero Electrónico                           | 50,00          |
| INICIO GESTIÓN DE RESERVAS                                                                                                    | CONSULTAS                             | ZONA USUARIO                                   | SALIR          |
| Instalación 1 Recorrido Negro Hoyo 1<br>Fecha Reserva 19/01/2017<br>Hora Juego 10:45<br>Componentes Reserva ALBERTO<br>ESPECIAL PRUEBAS | Cambiar<br>Pagar Reserva              |                                                |                |
|                                                                                                    | TICKET                                | eta Crédito                                    |                |
| ALBERTO 1 Recorrido Negro Hoyo 1 19/0                                                                                                   | 01/2017 10:45 1 0,00 € Abor           | no 30 Green Fees<br>edero Electrónico Al BERTO |                |
| ESPECIAL PRUEBAS 1 Recorrido Negro Hoyo 1 19/0                                                                                          | 01/2017 10:45 1 8,50 € Mone<br>8,50 € | edero Electrónico ESPECIAL PRUEBAS             |                |
| Importe 0,00 €<br>Forma de Pago Visa ✓<br>Número Tarjeta Crédito<br>CVV<br>Fecha Caducidad 1 ✓ / 2017 ✓                                 |                                       |                                                |                |

Una vez seleccionado el método de pago, no olvide pulsar el botón Pagar Reserva

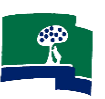

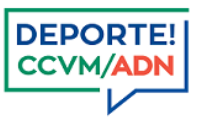

#### CONSIDERACIONES SOBRE LOS DIFERENTES MÉTODOS DE PAGO:

- ✓ El usuario que se haya identificado en el sistema de reservas es el encargado de gestionar el pago de su reserva y de la del resto de jugadores.
- Para poder incluir a un componente en el partido así como imputar el pago a cada abono o monedero electrónico de cada jugador es imprescindible que previamente hayan aceptado la invitación a conectar entre ambos jugadores.
- ✓ El usuario que se haya identificado en el sistema de reservas puede escoger cualquiera de los métodos de pago que tenga disponibles, para él y para el resto de jugadores.
- ✓ Para la utilización del sistema de pago del monedero electrónico es necesario la existencia de saldo en el mismo. Puede recargar el monedero a través de la propia página de reservas o en la oficina de Caddie Master. Este medio de pago no es imprescindible para la realización de reservas de pago.

## **Consultas.** Reservas:

La opción CONSULTAS RESERVAS, permite consultar y también modificar la reserva realizada.

| PRUEBAS :    | : Club de Cam | po Villa de M | adrid                      | - 4        | Bienvenido ES        | PECIAL PE | ILIEBAS |
|--------------|---------------|---------------|----------------------------|------------|----------------------|-----------|---------|
| PADEL (      | GOLF          |               |                            | GOLF       | Monodoro Electrónico | 41 50     |         |
|              |               |               |                            |            | Moneuero Electronico | 41,50     | _£      |
| INICIO       | G             | ESTION DE RES | RVAS C                     | ONSULTAS   | ZONA USUARIO         | SAL       | IR      |
|              |               |               | LISTA DE RES               | ERVAS      |                      |           |         |
| LOCALIZADOR  | FECHA JUEGO   | HORA JUEGO    | LUGAR                      | o          | OMPONENTES RESERVA   |           |         |
| AGO130418874 | 16/08/2017    | 16:05         | 1 - Recorrido Negro Hovo 1 | PRUEBAS, E | SPECIAL              | 6         | R       |

En la consulta además podrá incluir o modificar a jugadores.

#### Si es usted el titular de la reserva:

Pulsando sobre el icono Añadir Componentes se desplegará un recuadro que permite incluir al resto de jugadores. Debe añadir uno a uno con su número de abonado, o bien como anteriormente, con ceros a la izquierda de su número de abonado hasta completar nueve dígitos y una letra, y pulsar sobre el icono +.

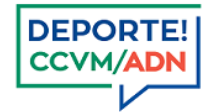

| PRUEBAS ::   | Club de Cam | oo Villa de <mark>M</mark> | adrid                     | GOLF                                         | Bie                          | envenido ESI    | PECIAL PR    | UEBAS |
|--------------|-------------|----------------------------|---------------------------|----------------------------------------------|------------------------------|-----------------|--------------|-------|
| PADEL        | GOLF        | estión de resi             | RVAS                      | CONSULTAS                                    | Monedero El<br>Zona usuar    | ectrónico<br>10 | 41,50<br>Sal | IR    |
| LOCALIZADOR  | FECHA JUEGO | HORA JUEGO                 | LUGAR                     |                                              | COMPONENTES RESERVA          |                 |              |       |
| AGO130418874 | 16/08/2017  | 16:05                      | 1 Recorrido Negro Hoyo 1  | <ul><li>PRUEBAS,</li><li>PRUEBAS (</li></ul> | ESPECIAL<br>CUATRO, GENERICO | Ŵ <b>C</b>      | б            | ß     |
|              |             |                            | le Abonado  Nombre Cerrar |                                              |                              |                 |              |       |

|                                                                     | LISTA DE RESERVAS                                                 |     |       |                   |  |  |  |  |  |  |
|---------------------------------------------------------------------|-------------------------------------------------------------------|-----|-------|-------------------|--|--|--|--|--|--|
|                                                                     | TICKET                                                            |     |       |                   |  |  |  |  |  |  |
| GENERICO PRUEBAS TRES                                               | 1 Recorrido Negro Hoyo 1 16/08/2017 16:05                         | 1   | 8,50€ | Tarjeta Crédito 🗸 |  |  |  |  |  |  |
|                                                                     |                                                                   |     | 8,50€ |                   |  |  |  |  |  |  |
| Impoi<br>Forma de Pa<br>Número Tarjeta Crédi<br>C'<br>Fecha Caducid | te 8,50 €<br>go Visa-Mastercard ♥<br>ito<br>vv<br>ad 8 ♥ / 2017 ♥ | nce | Jar   | 7                 |  |  |  |  |  |  |

Y desde esta misma pantalla, podrá realizar el pago de la misma, con cualquiera de los medios de pago de los que disponga. No olvide pulsar el botón *Pagar Reservas*, una vez seleccionado el método de pago.

El icono **Cambiar componente**, permite intercambiar cualquiera de los componentes de la reserva. En el momento que realice el cambio de un componente, se le reintegrara el importe de su reserva al jugador sustituido.

Si es usted uno de los componentes de la reserva:

El icono **Desapuntarse**, permite al jugador desapuntarse de la partida, y en el caso de que este sea sustituido, se le reintegrará el importe de su reserva.

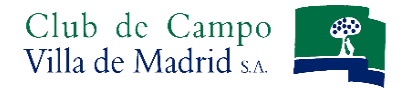

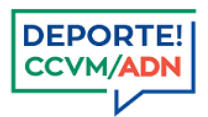

## **Reservas abiertas**

Es posible que al entrar en su página de reservas le aparezca la siguiente pantalla, donde aparezcan un listado de *Reservas abiertas.* 

Siempre que algun jugador con el que usted esté conectado haya creado una reserva y el partido no se haya completado, aparecerá el apartado *Reservas abiertas*, y podrá apuntarse a el.

| PRUEBAS :: Club de Ca                                    | mpo Villa de Madrid                               |                         |                                            |                       |
|----------------------------------------------------------|---------------------------------------------------|-------------------------|--------------------------------------------|-----------------------|
|                                                          |                                                   |                         | Bienvenido GEI                             | NERICO PRUEBAS CUATRO |
| PADEL GOLF                                               | Seleccio                                          | ne un deporte para      | a habilitar las opciones del men           | ní                    |
|                                                          |                                                   |                         | Monedero Ele                               | ectrónico 0,00 📑      |
| INICIO                                                   | GESTIÓN DE RESERVAS                               | CONSUL                  | TAS ZONA USUARIO                           | SALIR                 |
|                                                          | MENSAJES PARA H                                   | HOY DÍA JUEVES, 17 DE   | AGOSTO DE 2017                             |                       |
| Recordamos a los Sres. Abi<br>abonado. Gracias por su co | onados que la oficina de Caddie Ma<br>laboración. | aster no emitirá ningún | Green Fee sin la presentación de su car    | net de                |
| <u> </u>                                                 |                                                   | RESERVAS ABIERTAS       |                                            |                       |
| GOLF                                                     |                                                   |                         |                                            | ^                     |
| FECHA JUEGO                                              | LUGAR                                             | LOCALIZADOR             | COMPONENTES PAR                            | TIDO                  |
| jueves, 17 de agosto de 2017 - 1                         | 12:25 1 Recorrido Negro<br>Hoyo 1                 | AGO090321985            | ESPECIAL PRUEBAS     GENERICO PRUEBAS TRES | 1                     |
|                                                          |                                                   |                         |                                            |                       |

Como en una reserva habitual y en el caso de que se haya apuntado a alguna de esas reservas abiertas, deberá realizar el pago para que esta quede registrada. Para realizar el pago acceda a *Consultas – Reservas* 

| PRUEBAS ::   | Club de Camp | o Villa de Ma  | drid                     | -                                                         |                                                       |               |
|--------------|--------------|----------------|--------------------------|-----------------------------------------------------------|-------------------------------------------------------|---------------|
| PADEL C      | GOLF         |                |                          | GOLF                                                      | Bienvenido GENERICO P                                 | RUEBAS CUATRO |
|              |              |                |                          |                                                           | Monedero Electrónico                                  | 0,00          |
| INICIO       | GE           | stión de reser | VAS CONS                 | ULTAS                                                     | ZONA USUARIO                                          | SALIR         |
|              |              |                | LISTA DE RESERVA         | S                                                         |                                                       |               |
| LOCALIZADOR  | FECHA JUEGO  | HORA JUEGO     | LUGAR                    |                                                           | COMPONENTES RESERVA                                   |               |
| AGO090321985 | 17/08/2017   | 12:25          | 1 Recorrido Negro Hoyo 1 | <ul><li>PRUEBAS</li><li>PRUEBAS</li><li>PRUEBAS</li></ul> | S, ESPECIAL<br>S TRES, GENERICO<br>S CUATRO, GENERICO | 6             |

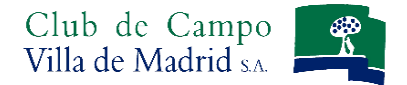

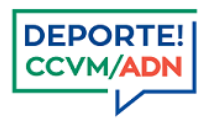

## Como se ha explicado anteriormente, desde esta pantalla podrá desapuntarse, como componente de la reserva,

y también realizar el pago pulsando sobre 🔞

| PRUEBAS ::   | Club de Camp | o Villa de Mac | Irid            |               | GOLF                                                      | Bienvenido GENERICO I                                 | PRUEBAS | CUATRO |
|--------------|--------------|----------------|-----------------|---------------|-----------------------------------------------------------|-------------------------------------------------------|---------|--------|
| PADEL C      | GOLF         | STIÓN DE RESER | VAS             | CONSUL        | LTAS                                                      | Monedero Electrónico<br>ZONA USUARIO                  | 41,50   |        |
| -            |              |                | LIST            | a de reservas |                                                           |                                                       |         |        |
| LOCALIZADOR  | FECHA JUEGO  | HORA JUEGO     | LUG/            | \R            |                                                           | COMPONENTES RESERVA                                   |         |        |
| AGO090321985 | 17/08/2017   | 12:25          | 1 Recorrido Neg | ro Hoyo 1     | <ul><li>PRUEBAS</li><li>PRUEBAS</li><li>PRUEBAS</li></ul> | 5, ESPECIAL<br>5 TRES, GENERICO<br>5 CUATRO, GENERICO | 6       | Ø      |

| PRUEBAS :: Club | de Campo Villa de Madrid                             |             |                         |              |
|-----------------|------------------------------------------------------|-------------|-------------------------|--------------|
| $\sim$          |                                                      |             | Bienvenido GENERICO PRI | JEBAS CUATRO |
|                 | )                                                    | GOLF        |                         |              |
|                 |                                                      |             | Monedero Electrónico    | 0,00         |
| INICIO          | GESTIÓN DE RESERVAS                                  | CONSULTAS   | ZONA USUARIO            | SALIR        |
|                 | LISTA                                                | de reservas |                         |              |
| Fo              | Importe 8,50 €<br>rma de Pago Monedero Electrónico ∨ |             |                         |              |
|                 | Pagar Reserva                                        | Cancelar    |                         |              |
|                 |                                                      |             |                         |              |

El jugador podrá realizar el pago, por cualquiera de los medios habituales y de los que disponga.

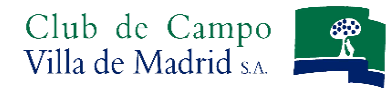

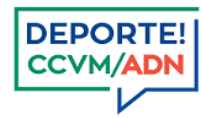

#### **RECUERDE QUE:**

- ✓ Todas las reservas <u>llevan implícito el pago de las mismas.</u>
- El titular de una reserva puede modificar los componentes de esta.
   Al igual que cualquier componente, a título individual, puede desapuntarse de ese partido, pero el importe no le será satisfecho si este no es sustituido por otro.
- ✓ El titular o cualquiera de los componentes de una reserva podrá ser sustituido en la oficina de Caddie Master en el caso de que no se presenten en el tiempo estimado por la Dirección de Deportes. En el caso de que el hueco que haya/n generado sea reemplazado, aquellos jugadores no presentados recibirán el importe de su reserva –o su abono correspondiente en el caso de haber utilizado como medio de pago esta opción-.

\*\*\* \*\*\*

## Solicitudes de juego

un

sorteo,

la

realiza

Son aquellas solicitudes que realiza el jugador, para aquellos días en los que el Club realiza un sorteo para confeccionar el orden de salida (festivos y fines de semana). Al seleccionar en el calendario un día en los que

que

aparecerá

será

la

siguiente:

pantalla

| INI                       |                           | gestión de res | SERVAS                       |                  | CC     | NSULTAS       |         | ZON      | A USUARIO |           | SA     |
|---------------------------|---------------------------|----------------|------------------------------|------------------|--------|---------------|---------|----------|-----------|-----------|--------|
| Re                        | serva                     | 19/08/2017     | <u>10</u>                    |                  |        |               | - BUSQU | EDA DE ( | COMPONENT | TES DEL P | ARTIDO |
| nponentes Reserva GENERIC |                           | GENERICO P     | RUEBAS CUATE                 | RO               |        |               | <br>    | MERO DE  | ABONADO   |           | F      |
| l I                       | RECORRIDO NEGRO HOY       | 01             |                              |                  |        |               | C       | <b>)</b> |           |           |        |
|                           | DESCRIPCIÓN               | HORA DESDE     | HORA HASTA                   | TARIFA           | PRIOR  | IDAD          |         |          |           |           |        |
|                           | MUY PRONTO                | 08:15          | 09:15                        | Norm 🗸           |        | $\overline{}$ |         |          |           |           |        |
|                           | PRONTO                    | 09:16          | 10:25                        | Norm 🗸           |        | ~             |         |          |           |           |        |
|                           | MEDIO-PRONTO              | 10:26          | 11:45                        | Norm 🗸           |        | $\overline{}$ |         |          |           |           |        |
|                           | MEDIO-TARDE               | 11:46          | 13:05                        | Norm 🗸           |        | ~             |         |          |           |           |        |
|                           | TARDE-PRONTO              | 13:06          | 14:15                        | Norm 🗸           |        | ~             |         |          |           |           |        |
|                           | TARDE-TARDE               | 14:16          | 15:35                        | Norm 🗸           |        | ~             |         |          |           |           |        |
|                           | MUY TARDE-PRONTO          | 15:36          | 16:45                        | Norm 🗸           |        | ~             |         |          |           |           |        |
|                           | MUY TARDE-TARDE           | 16:46          | 18:05                        | Norm 🗸           |        | ~             |         |          |           |           |        |
|                           | 24 2 <u>8</u>             |                |                              |                  |        |               |         |          |           |           |        |
| _                         |                           |                |                              |                  |        |               |         |          |           |           |        |
| 2                         | RECORRIDO NEGRO HOY       | 0 10           |                              |                  |        |               |         |          |           |           |        |
|                           | DESCRIPCIÓN               | HORA DESDE     | HORA HASTA                   | TARIFA           | PRIOR  | IDAD          |         |          |           |           |        |
|                           | MUY PRONTO                | 08:15          | 09:15                        | Norm 🗸           |        | ~             |         |          |           |           |        |
|                           | PRONTO                    | 09:16          | 10:25                        | Norm 🗸           |        | ~             |         |          |           |           |        |
|                           | DESCRIPCIÓN<br>MUY PRONTO | HORA DESDE     | HORA HASTA<br>09:15<br>10:25 | TARIFA<br>Norm ✓ | PRIORI |               |         |          |           |           |        |

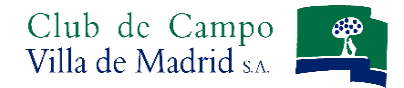

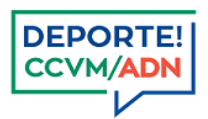

Para incluir al resto de jugadores siga las mismas indicaciones que en una reserva directa, a través de la **Búsqueda** *de Componentes del Partido* o si lo ya lo hubiera definido previamente, *Partidos Predefinidos*.

En esta pantalla aparecen para cada unos de los recorridos, los intervalos horarios que puede seleccionar, según vaya marcando uno a uno, ese será su orden de prioridad.

En la parte inferior de cada uno de los recorridos, puede pulsar el botón para seleccionar TODOS los intervalos, o pulsar el botón para deseleccionar los intervalos seleccionados.

Una vez seleccionados los intervalos de salida de cualquiera de los recorridos, pulse el botón *Procesar Solicitud*.

Al pulsar **Procesar Solicitud**, el sistema le llevará a la pantalla donde gestionará el bloqueo de pago de su reserva, de la misma forma que en una reserva directa.

| PRUEBA | S ::: Club de Campo \                                        | /illa de Madrid                                                   | and a       |                                                                       |           | 20    |
|--------|--------------------------------------------------------------|-------------------------------------------------------------------|-------------|-----------------------------------------------------------------------|-----------|-------|
|        |                                                              |                                                                   |             | Bienvenido ES                                                         | PECIAL PR | UEBAS |
| PADEL  | GOLF                                                         |                                                                   |             | GOLF                                                                  |           | 2-1   |
|        |                                                              |                                                                   |             | Monedero Electrónico                                                  | 33,00     |       |
| INICIO | GESTIÓN DE RES                                               | ERVAS CO                                                          | ONSULTAS    | ZONA USUARIO                                                          | SALIR     |       |
| Comp   | Fecha Reserva 21/01/20<br>onentes Reserva ESPECIA<br>ALBERTO | )17<br>L PRUEBAS<br>)                                             |             | Pagar Reserva                                                         |           |       |
|        |                                                              | П                                                                 | ICKET       |                                                                       |           |       |
|        | ESPECIAL PRUEBAS                                             | BLOQUEO SOLICITUD FIN SEMAN                                       | IA 1 8,50 € | Monedero Electrónico ESDECTAL DDLIERAS V                              | _         |       |
|        | ALBERTO                                                      | BLOQUEO SOLICITUD FIN SEMAN                                       | IA 1 0,00 € | Abono 30 Green Fees                                                   |           |       |
|        |                                                              |                                                                   | 8,50 €      | Monedero Electrónico ESPECIAL PROEBAS<br>Monedero Electrónico ALBERTO |           |       |
|        | Im,<br>Forma de<br>Número Tarjeta Cr<br>Fecha Cadu           | porte 0,00 €<br>Pago Visa ∨<br>édito<br>CVV<br>cidad 1 ∨ / 2017 ∨ |             |                                                                       | _         |       |

Una vez realizado el pago, tras pulsar el botón *Pagar Reserva*, la solicitud quedaría procesada y el pago bloqueado a la espera de la confirmación de su salida.

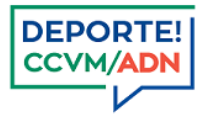

| SU                                 | SOLICITUD HA SIDO PROCESA | ada para el   | DÍA SÁI | BADO, 21       | DE ENERO DI                    | E 2017                                            | Ē                      |
|------------------------------------|---------------------------|---------------|---------|----------------|--------------------------------|---------------------------------------------------|------------------------|
|                                    |                           |               |         | Tiemp          | nporte Final<br>10 de Juego: 1 | 8,50 €<br>Partido                                 |                        |
| INSTALACIÓN                        | HORA                      | HORA<br>HASTA | TARIFA  | PRIORIDAD      | COMPON                         | IENTES RESERVA                                    |                        |
| 1 Recorrido<br>Negro Hoyo 1        | MUY PRONTO                | 08:15         | 09:15   | Normal<br>golf | 1                              | <ul> <li>PRUEBA</li> <li>Image: PRUEBA</li> </ul> | S, ESPECIAL<br>ALBERTO |
| 1 Recorrido<br>Negro Hoyo 1        | PRONTO                    | 09:16         | 10:25   | Normal golf    | 2                              |                                                   |                        |
| 1 Recorrido<br>Negro Hoyo 1        | MEDIO                     | 10:26         | 13:05   | Normal golf    | 3                              |                                                   |                        |
| 1 Recorrido<br>Negro Hoyo 1        | TARDE                     | 13:06         | 15:35   | Normal<br>golf | 4                              |                                                   |                        |
| 1 Recorrido<br>Negro Hoyo 1        | MUY TARDE                 | 15:36         | 18:05   | Normal<br>golf | 5                              |                                                   |                        |
| 4 Recorrido<br>Amarillo Hoyo<br>19 | MUY PRONTO                | 08:15         | 09:15   | Normal<br>golf | 6                              |                                                   |                        |
| 4 Recorrido<br>Amarillo Hoyo<br>19 | PRONTO                    | 09:16         | 10:25   | Normal<br>golf | 7                              |                                                   |                        |
| 4 Recorrido<br>Amarillo Hoyo<br>19 | MEDIO                     | 10:26         | 13:05   | Normal<br>golf | 8                              |                                                   |                        |
| 4 Recorrido<br>Amarillo Hoyo<br>19 | TARDE                     | 13:06         | 15:35   | Normal<br>golf | 9                              |                                                   |                        |
| 4 Recorrido<br>Amarillo Hoyo       | MUY TARDE                 | 15:36         | 18:05   | Normal<br>golf | 10                             |                                                   |                        |

Si pulsa sobre el botón **Duplicar**, el sistema le llevara a la misma pantalla donde seleccionó los intervalos horarios en los diferentes recorridos, con los marcados en la solicitud anterior y la fecha inmediatamente posterior a la ya solicitada.

El programa informático, durante el sorteo que se realiza los jueves, <u>prioriza aquellos partidos solicitantes que</u> <u>tienen una media aritmética de rechazos más alta</u>, frente a aquellos partidos que tienen una media de rechazos más baja, o que no dispongan de ningún rechazo.

En el caso de que su solicitud haya sido aceptada, se efectuará el pago bloqueado. En el caso de que su solicitud no sea aceptada, el importe se liberará, y podrá optar a realizar una reserva directa –en las mismas condiciones explicadas en este manual- en aquellas horas que no hayan sido asignadas por el sorteo.

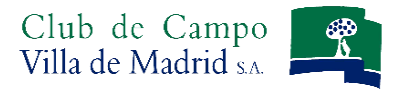

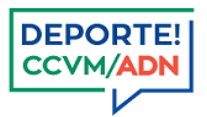

## Consultas. Solicitudes:

Puede realizar la consulta de sus solicitudes, utilizando la opción de CONSULTAS SOLICITUDES

| PRUEBAS                    | :: Club de Cam  | po Villa de Madrid       |                             |               |         |        |              |       |
|----------------------------|-----------------|--------------------------|-----------------------------|---------------|---------|--------|--------------|-------|
| PADEL                      | GOLF            |                          | GOLF                        | Bienver       | nido GE | NERICO | ) PRUEBAS CU | JATRO |
|                            |                 |                          |                             | Monede        | ro Elec | trónic | o 41,50      |       |
| INICIO GESTIÓN DE RESERVAS |                 | CONSULTAS                | ZONA U                      | SALI          | R       |        |              |       |
|                            |                 | LISTA [                  | DE SOLICITUDES              |               |         |        |              |       |
|                            |                 | sc                       | LICITUDES                   |               |         |        |              |       |
| FECHA JUEGO                | FECHA SOLICITUD | COMPONENTES RESERVA      | INI                         | ERVALO SOLICI |         |        |              |       |
| 19/08/2017                 | 17/08/2017      | PRUEBAS CUATRO, GENERICO | INSTALACIÓN                 | DESCRIPCIÓN   | DESDE   | HASTA  | TARIFA       |       |
|                            |                 |                          | 1 Recorrido Negro Hoyo 1    | PRONTO        | 09:16   | 10:25  | Normal golf  | ŵ     |
|                            |                 |                          | 2 Recorrido Negro Hoyo 10   | PRONTO        | 09:16   | 10:25  | Normal golf  | Ш     |
|                            |                 |                          | 3 Recorrido Amarillo Hoyo 1 | PRONTO        | 09:16   | 10:25  | Normal golf  |       |

El icono *Quitar componente*, permite eliminar la solicitud.

Podrá eliminar su solicitud hasta que se haya generado el orden de juego, una vez esta haya desaparecido del apartado consulta solicitudes:

- En el caso de que su solicitud haya sido concedida, se realizara el pago de la reserva, y podrá consultarla en CONSULTAS RESERVAS
- En el caso de que su solicitud no sea concedida, se liberará el importe bloqueado y su solicitud NO quedará reflejada en CONSULTAS RESERVAS.

#### **RECUERDE QUE:**

- ✓ Todas aquellas solicitudes aceptadas, generarán automáticamente su cargo, por eso RECUERDE marcar aquellos intervalos y recorridos donde realmente desea y podrá jugar.
- El titular de una solicitud ya concedida puede modificar los componentes de su reserva.
   Al igual que cualquier componente, a título individual, puede desapuntarse de ese partido, pero el importe no le será satisfecho si este no es sustituido por otro.
- ✓ El titular o cualquiera de los componentes de una reserva podrá ser sustituido en la oficina de Caddie Master en el caso de que no se presenten en el tiempo estimado por la Dirección de Deportes. En el caso de que el hueco que haya/n generado sea reemplazado, aquellos jugadores no presentados recibirán el importe de su reserva –o su abono correspondiente en el caso de haber utilizado como medio de pago esta opción-.

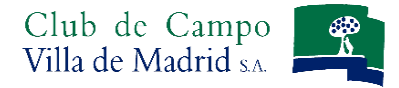

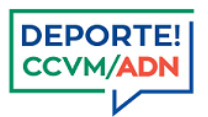

## Solicitudes de juego en competiciones

Son las solicitudes que realiza un jugador para inscribirse a una competición, y en las que el Club realizará un sorteo para confeccionar el orden de salida.

Para realizar la inscripción a una competición siga el mismo procedimiento que una solicitud de juego.

#### CONDICIONES PARA REALIZAR UNA SOLICITUD PARA UNA COMPETICIÓN

- ✓ Todas aquellas solicitudes aceptadas, generarán automáticamente su cargo.
- ✓ RECUERDE marcar aquellos intervalos donde prioritariamente podrá jugar. No obstante los intervalos en una competición son orientativos, y estos podrán ser modificables cuando:
  - Queden franjas horarias disponibles, anteriores a la que solicitó, y estas no hayan sido solicitadas por ningún otro jugador/es que completen un partido.
  - El intervalo solicitado tenga sobredemanda, donde en el caso de existir posibilidad se le incluirá en la franja horaria más próxima a su solicitud.
- En ningún caso, y como hasta ahora, se variará su inscripción siempre que cumpla con las condiciones de la competición (ejemplo: dos personas inscritas en una solicitud, serán admitidas o rechazadas conjuntamente y no por separado)

## **Consultas.** Competiciones:

Puede consultar las competiciones utilizando la opción de CONSULTAS COMPETICIONES

| PRUEB                         | AS :: Club | de Campo Villa de Madrid                      |             |                          |               |     | A A A                  |      |     |
|-------------------------------|------------|-----------------------------------------------|-------------|--------------------------|---------------|-----|------------------------|------|-----|
| $\frown$                      | $\sim$     |                                               |             | Bienve                   | nido GENERICO | PRU | EBAS                   | CUAT | rro |
|                               |            |                                               | GOLF        |                          |               |     |                        |      |     |
| PADEL GOLF                    |            |                                               |             | Monede                   | ro Electrónic | o 4 | 1,50                   | ď    | ē   |
| INICIO GESTIÓN DE RESERVAS CO |            |                                               | ONSULTAS    | SULTAS ZONA USUARIO      |               |     | SALIR                  |      |     |
|                               |            | CALENDARIO DE I                               | PREMIOS     |                          |               |     |                        |      |     |
| FECHA<br>INICIO               | FECHA FIN  | FIN DESCRIPCIÓN                               |             | RECORRIDO                |               |     | COMPONENTES<br>PARTIDO |      |     |
|                               |            |                                               | 1 Recorrido | Negro Hoyo 1             | 08:35 - 11:35 | Μ   |                        | X    |     |
| 09/09/2017                    | 09/09/2017 | PUNTUABLE RANKING CABALLEROS SEPTIEMBRE 2017  | 1 Recorrido | 1 Recorrido Negro Hoyo 1 |               | 0   | 0                      | 1    | Г   |
|                               |            |                                               |             |                          |               | 0   | 0                      | 2    |     |
|                               |            |                                               |             |                          |               | 0   | 0                      | 4    |     |
| 06/09/2017                    | 06/09/2017 | PREMIO JUNIOR-CADETE-INFANTIL-ALEVIN-BENJAMIN | 1 Recorrido | Negro Hoyo 1             | 09:35 - 11:05 |     |                        | 1    |     |
|                               |            | <u>DEFTIEMDICE 2017</u>                       | 5 Pares tre | 5 Pares tres             |               |     | 0                      | 1    |     |

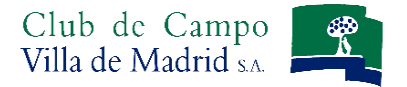

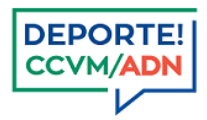

# Desde esta pantalla también podrá realizar la inscripción al Premio, así como visualizar los resultados una vez celebrado el mismo

**RECUERDE QUE** No está permitido en ningún caso desapuntarse de una competición una vez realizado el sorteo de la misma